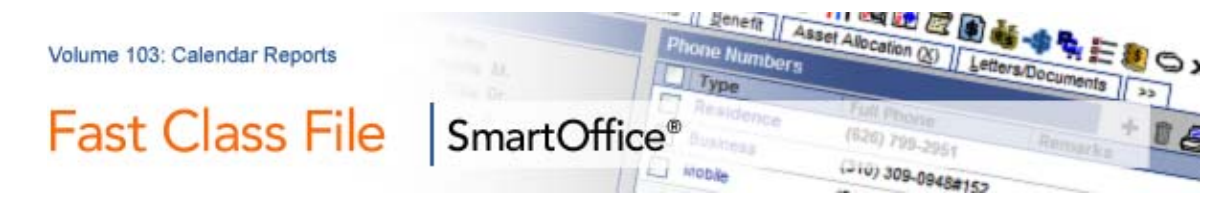

## To Print a Calendar Report:

- Select Calendar in the Main Menu.
- Select Calendar Reports.
- From the **Available Users** window, select the user or users to view the calendar report(s).
- SmartOffice opens the Activity Report window.
- In the Date Field, select the date of the calendar report to view.
- Click on the **Report Layout** field and choose a calendar report.
- In the **Show** section, tag the items you want to appear on the calendar report.
- Click OK.

Note: If you want to view a different calendar layout, click on the Select Layout dropdown.

| 🖉 SmartOffice                         | Webpage Dialog 🛛 🚺                                               | K |
|---------------------------------------|------------------------------------------------------------------|---|
| Activity Report                       |                                                                  |   |
| Calendar Activity Report Options      |                                                                  |   |
| Date<br>Report Layout                 | 10/12/2007 Mil                                                   |   |
| Show                                  |                                                                  |   |
| ▼ Time<br>▼ Type<br>▼ Name<br>▼ Place | <ul> <li>✓ Subject</li> <li>✓ Reason</li> <li>✓ Phone</li> </ul> |   |
| 0<br>© 2000-2007 E-Z C                | OK Cancel<br>Data, Inc. All rights reserved.                     |   |

Figure 1: The Activity Report window.

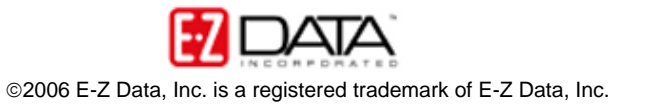